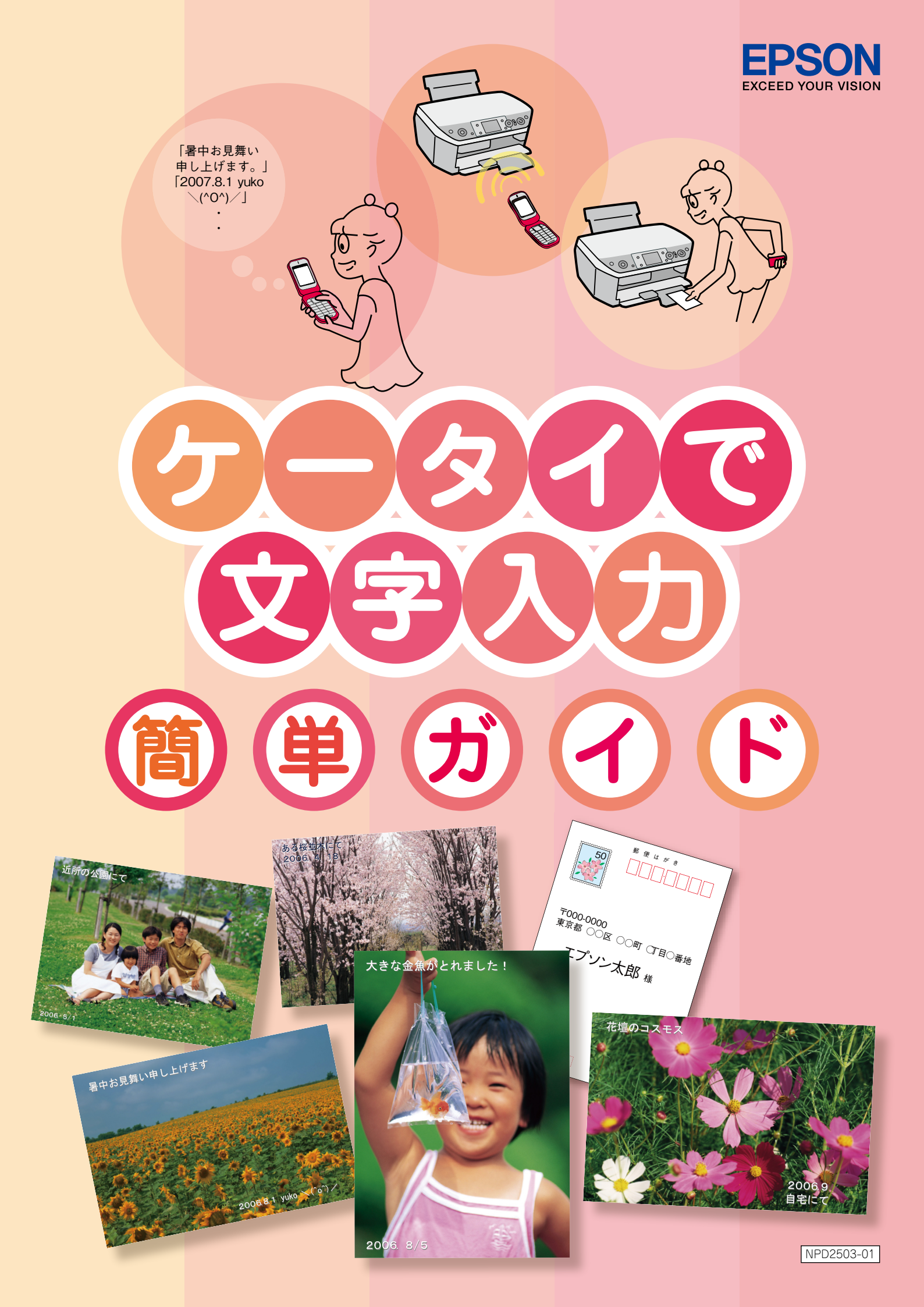

「ケータイで文字入力」とは?

携帯電話をキーボードがわりにして、写真に文字を入れてプリントする機能です。 メール感覚でメッセージを打ち込んで、プリンタに赤外線通信で送るだけ。 簡単に自分だけの文字入り写真プリントをつくることができます。 携帯電話の住所録に登録された住所から宛名印刷もできます。

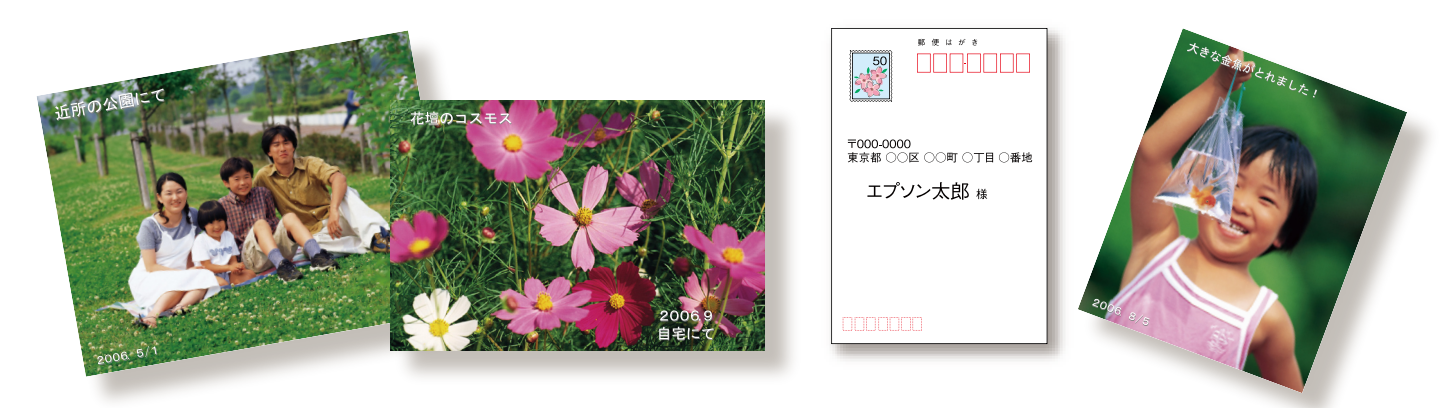

ここでは、PM-A920 を例に「ケータイで文字入力」の手順をご説明します。

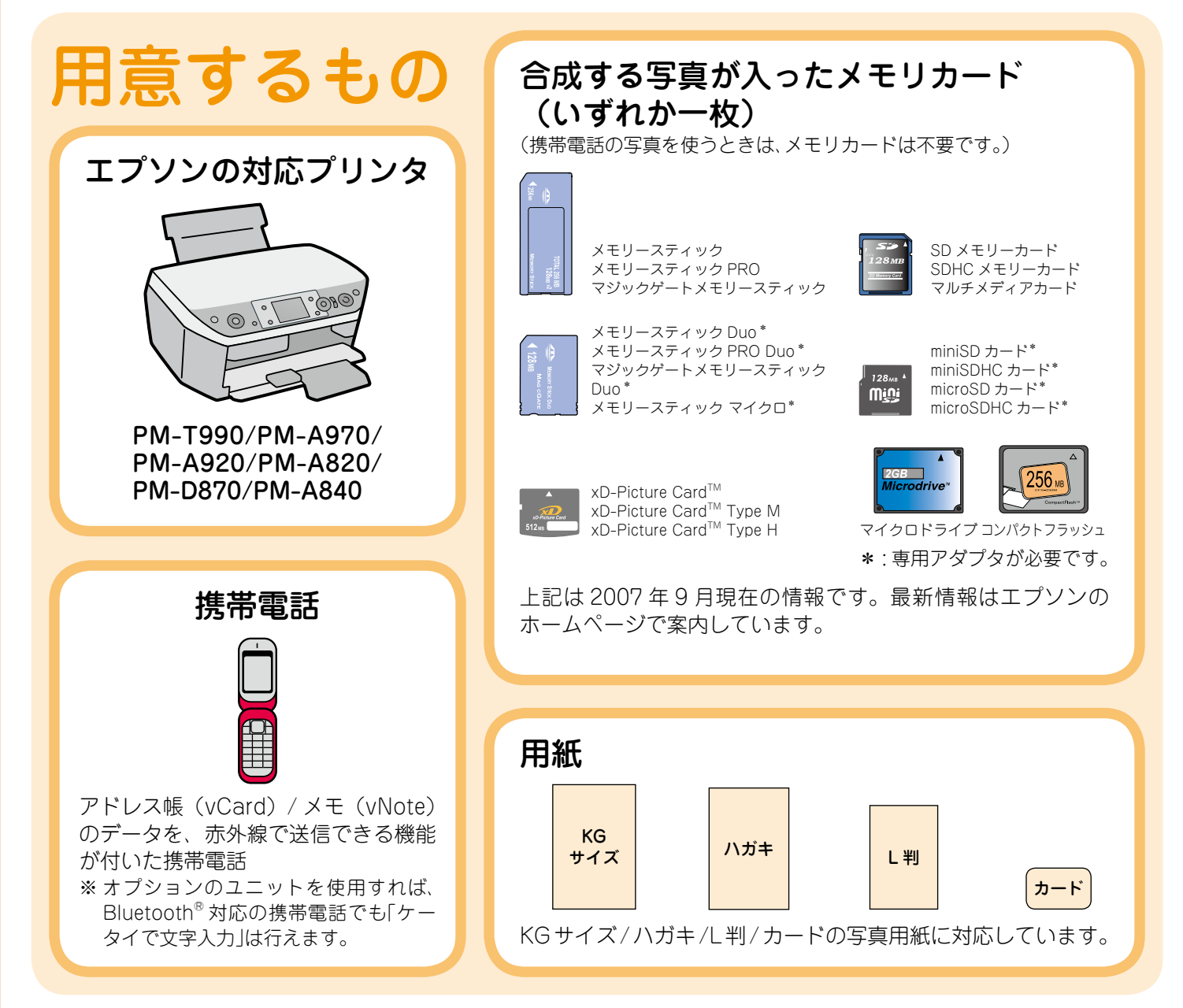

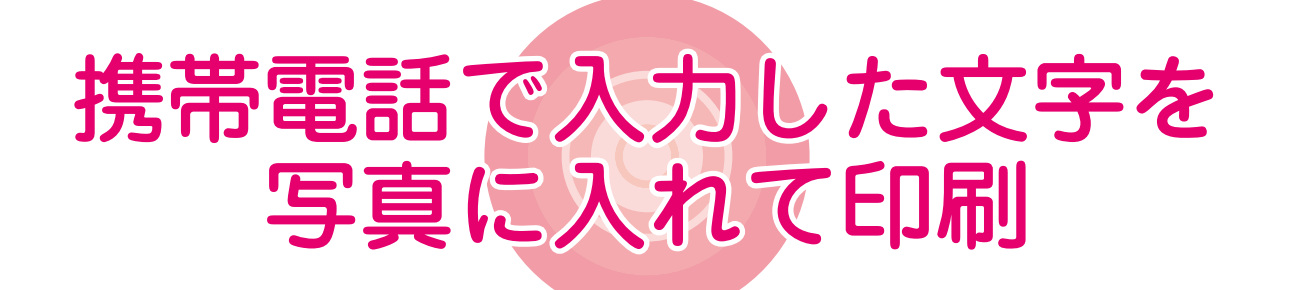

デジタルカメラか携帯電話で 写真を撮ります。 携帯電話で文字を入力します。

お好きな写真を選択します。

■ メモリカードの写真を選択する場合

プリンタにメモリカードをセットしてお好きな写真 を選びます。

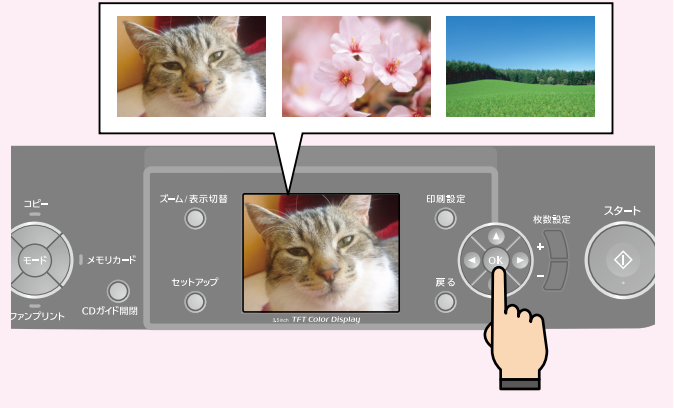

携帯電話の写真を選択する場合 写真を選択してプリンタに送信します。

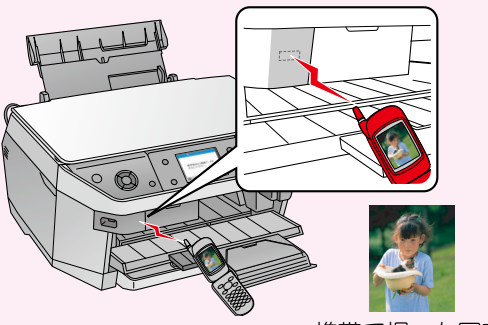

携帯で撮った写真

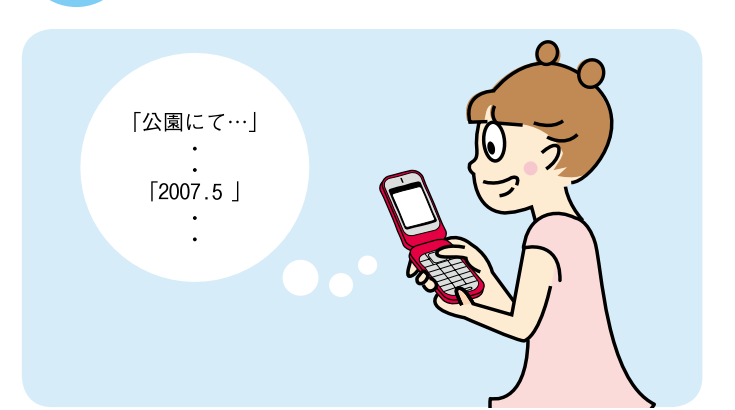

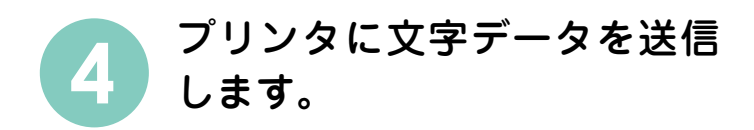

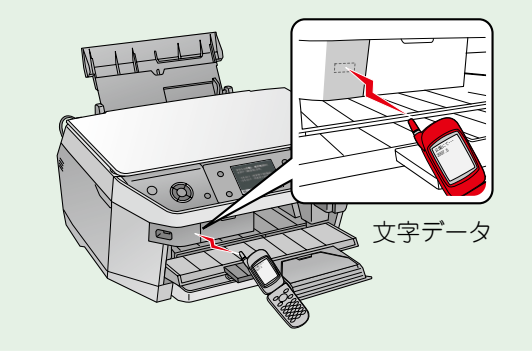

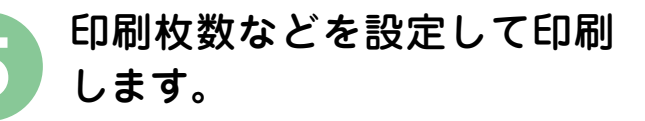

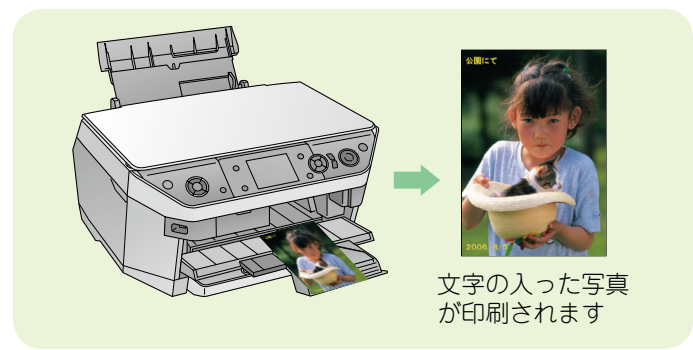

携帯電話の住所録から宛名印刷をするには、本書8ページをご覧ください。

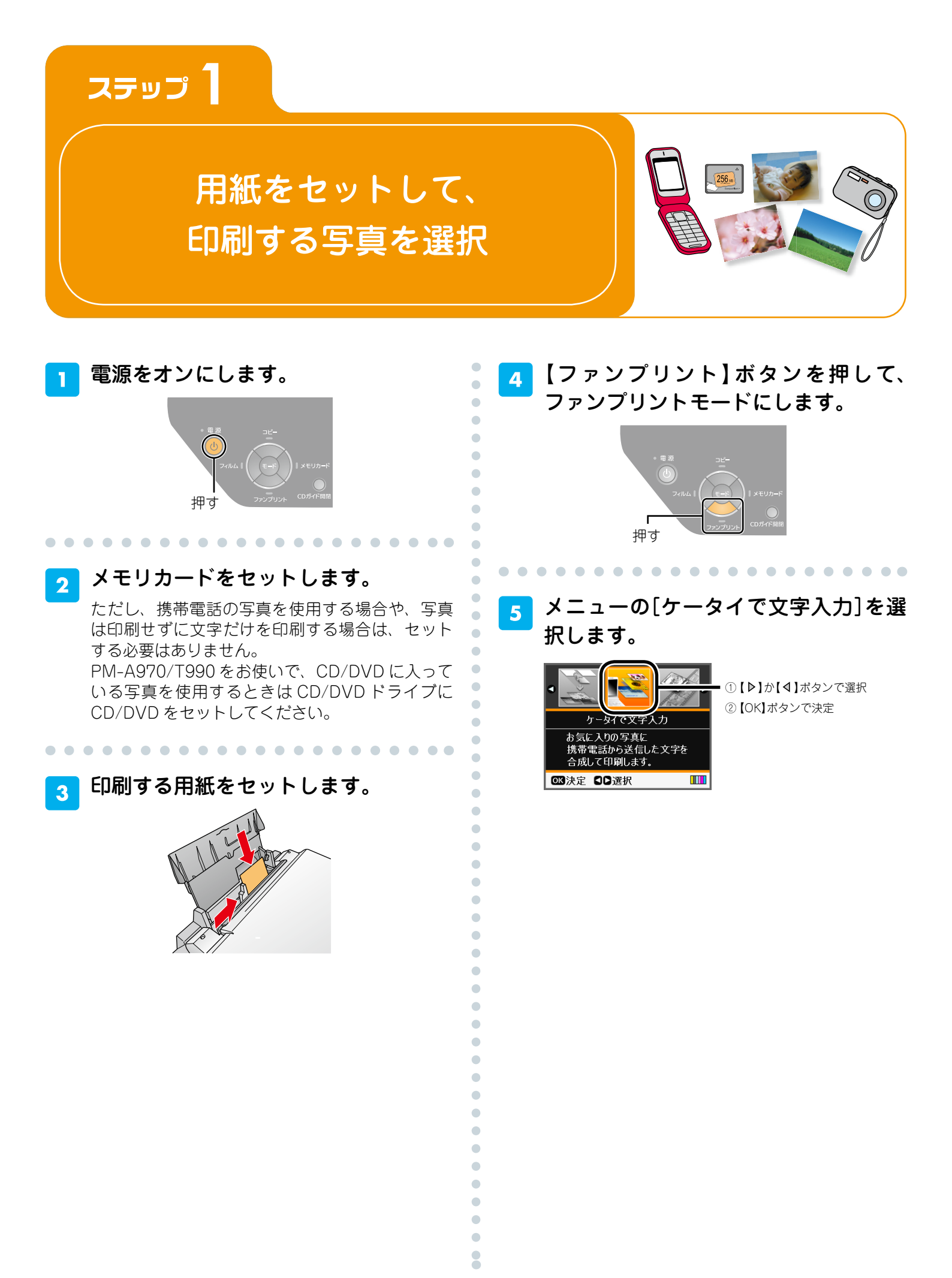

# <mark>6</mark> レイアウトを選択します。

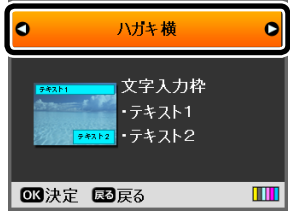

①【▶】か【◀】ボタンで選択
 ②【OK】ボタンで決定

•

•

#### 次のようなレイアウトを選択することができます。 それぞれのレイアウトで、文字は最大で2箇所ま で入れることができます。

| ハガキ横                                   | ハガキ縦                                   |
|----------------------------------------|----------------------------------------|
| <del>ታተ</del> አኮ1<br>ታተአኮ2             | <del>94311</del><br>94312              |
| カード横                                   | カード縦                                   |
| <del>7</del> キスト1<br><del>7</del> キスト2 | <del>543.11</del><br><del>543.12</del> |
| し判横                                    | し判縦                                    |
| 5+21                                   | <del>5431</del><br><del>5431</del>     |
| KG サイズ横                                | KG サイズ縦                                |
| <del>ታ ቶ</del> አ ኮ 2                   | 5#311<br>5#312                         |

[ハガキ宛名面]を選択すると、携帯電話の住所録 からハガキの宛名面を印刷します。本書8ページ の「携帯電話の住所録からハガキ宛名面を印刷」 をご覧ください。

# メモリカードと携帯電話、どちらの写 真を使用するかを選択します。

携帯電話の写真を使うときは、[携帯電話の写真を 使う]を選択してください。 写真は印刷せずに文字だけを印刷するときは、[写 真を使わない]を選択し、6ページへ進みます。

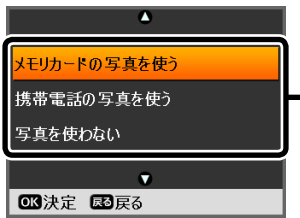

①【△】か【マ】ボタンで選択
 ②【OK】ボタンで決定

PM-A970/T990 では CD/DVD の写真を使用す ることもできます。その場合は、[メモリカード / ディスクの写真を使う]を選択し、次の画面で使 用するメディアを選択してください。 8 印刷する写真を1つだけ選択します。

メモリカード、CD/DVD の写真の場合

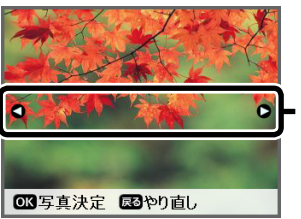

①【▶】か【◀】ボタンで写真表示
 ②【OK】ボタンで決定

### ■携帯電話の写真の場合

本製品の画面の指示に従い、携帯電話で写真を選択してデータを送信します。

携帯電話の赤外線ポートを、本製品の赤外線ポートに向けて(20cm 以内に近づけて)送信してく ださい。

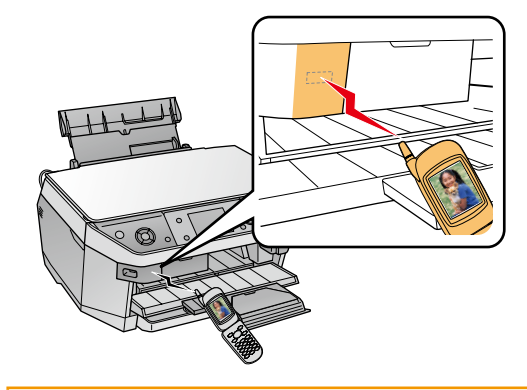

#### !重要

 ・データを送信する前に、携帯電話の赤外線ポート(黒い部分)の 場所を確認してください。携帯電話の赤外線ポートをプリンタの 赤外線ポートへきちんと向けていないと、データを受信できない ことがあります。

以上で、「用紙をセットして、印刷する写真を選択」 の説明は終了です。

#### ステップ2へ進んでください。

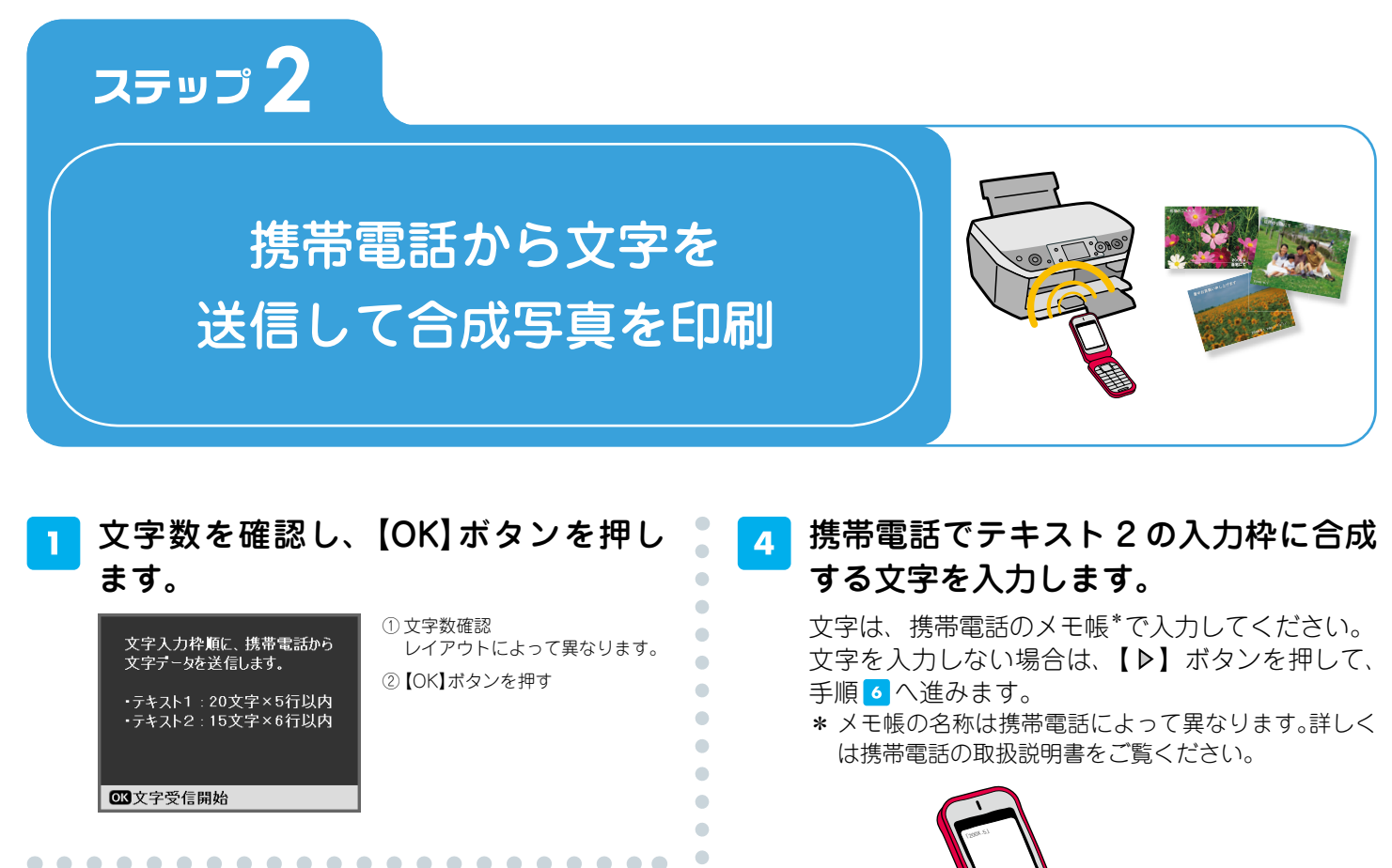

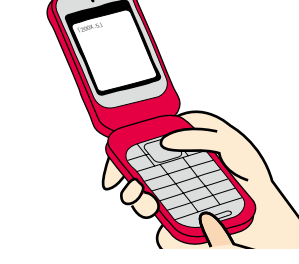

5 携帯電話を本製品の赤外線ポートに向 けて(20cm 以内に近づけて)、文字デー タを送信します。

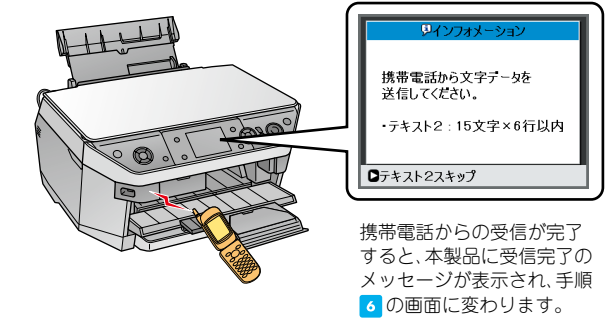

. . . . . . . .

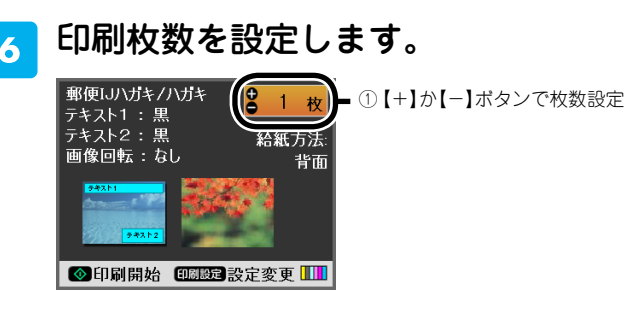

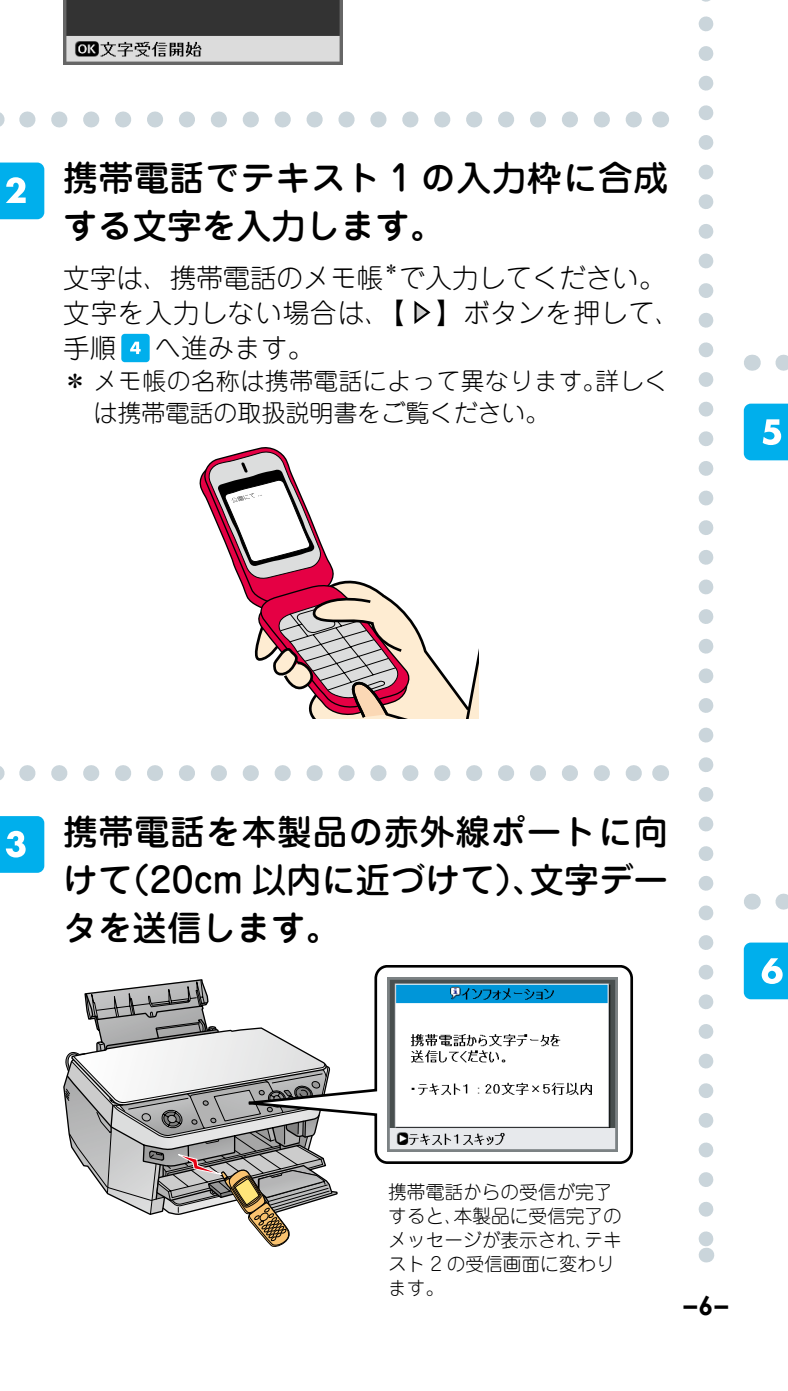

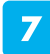

# 必要に応じて【印刷設定】ボタンを押 し、設定をします。

| ▲<br>A、テキスト1の文字色 ) 黒<br>A、テキスト2の文字色 : 黒<br>F 画像の回転 : なし<br>■ 用紙種類 : 郵便IJハガキ<br>・給紙方法 : 背面<br>岡品質 : 速い | ①【印.<br>表元<br>②【▼<br>③【▶ |
|----------------------------------------------------------------------------------------------------|--------------------------|
| ▶ ● ○ 記定変更 ◎ ■ 終了                                                                                     |                          |

| □設定変更 □□ 終」 |     |   |
|-------------|-----|---|
|             |     |   |
|             |     | ۵ |
| シテキスト10     | 黒   |   |
| ・テキスト20     | 赤   |   |
| 画像の回        | 青   |   |
| 用紙種類        | 黄色  |   |
| ▶ 給紙方法      | 水色  |   |
| 品質          | ピンク |   |
|             |     | 0 |

〕【印刷設定】ボタンで設定画面 表示 •

• • • •

•

•

•

•

•

•

• • • • • •

•

•

- ②【▼】か【▲】ボタンで項目選択
- ③【▶】ボタンで設定値表示

④【▽】か【△】ボタンで設定値選択
⑤【OK】ボタンで決定
⑥【OK】ボタンで設定終了

テキストの色を設定することができます。 テキスト1 (または2)の文字色:黒/赤/青/黄色/水 色/ピンク/オレン ジ/紫/白

#### メモリカードの写真

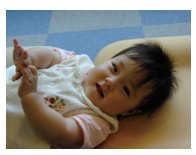

◎ K 決定 尾る戻る

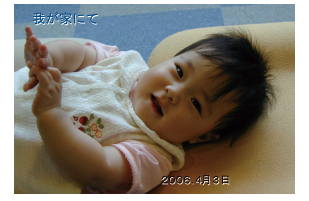

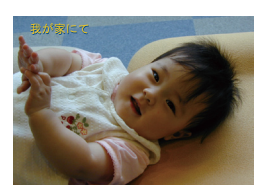

レイアウト :ハガキ横 テキスト1の文字色 :青 テキスト2の文字色 :黒 画像の回転 :なし レイアウト : L 判横 テキスト 1 の文字色 : 黄色 テキスト 2 の文字色 : (スキップ) 画像の回転 : なし

画像の向きを設定することができます。
 画像の回転:なし/右に90度/左に90度/180度
 メモリカードの写真

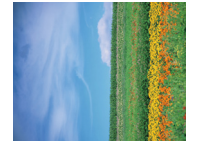

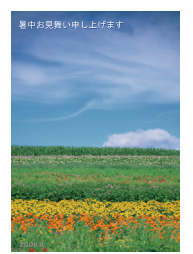

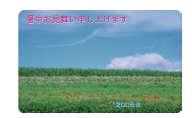

レイアウト : L 判縦 テキスト1の文字色 : 白 テキスト2の文字色 : ピンク 画像の回転 : 右に90度

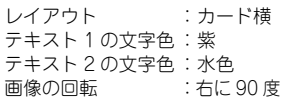

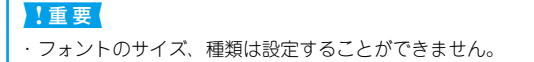

8 【スタート】ボタンを押して、印刷を実 行します。

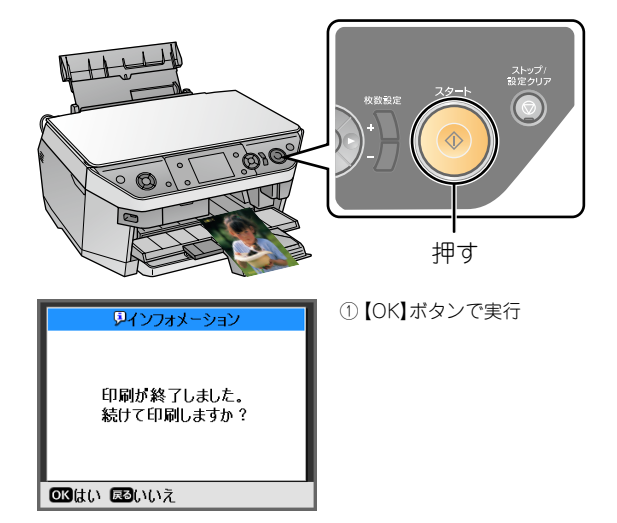

同じ合成写真をもう一度印刷する場合は、【OK】 ボタンを押します。 手順 <sup>●</sup> の画面に戻ります。 終了する場合は、【戻る】ボタンを押します。

以上で、「携帯電話から文字を送信して合成写真を 印刷」の説明は終了です。

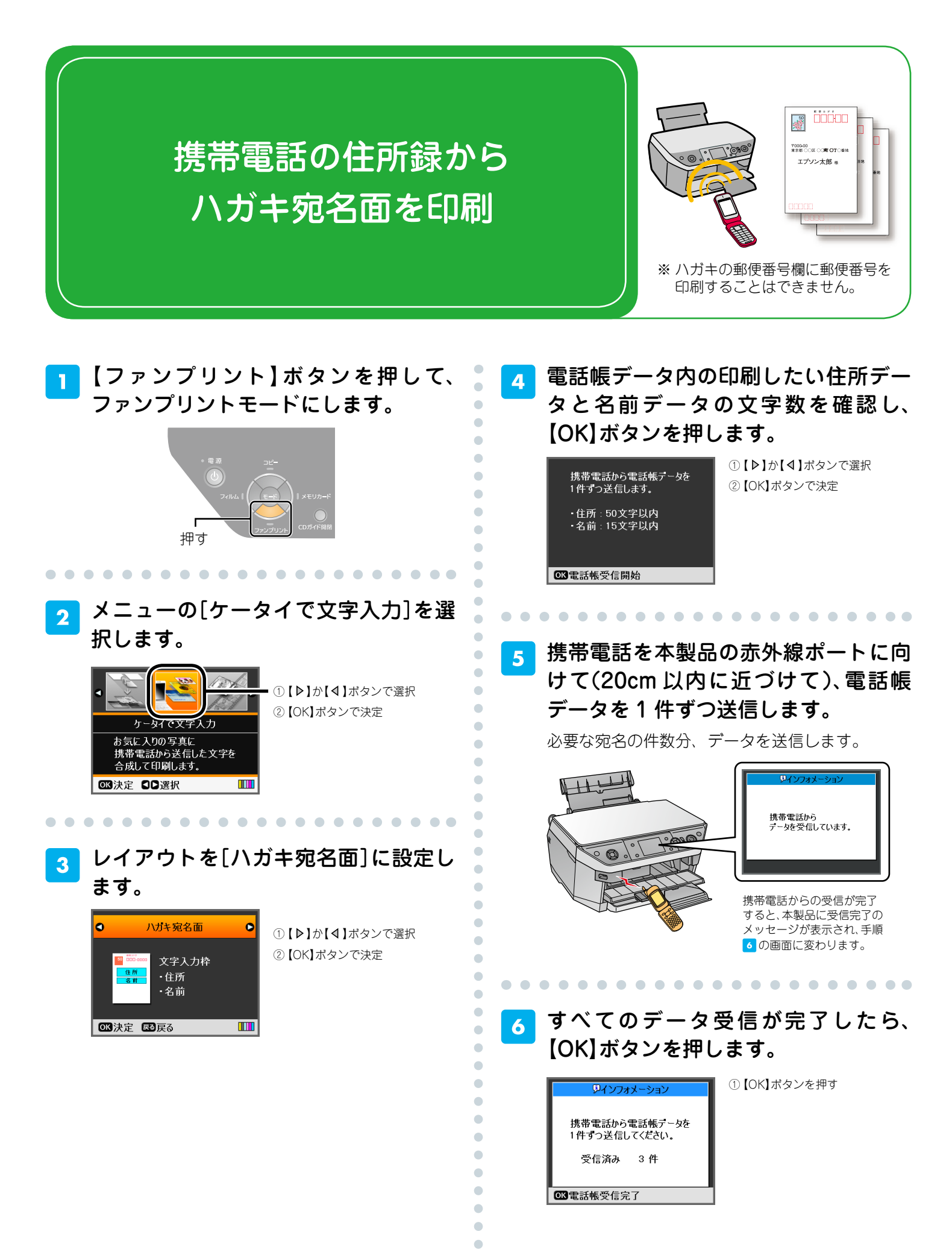

-8-

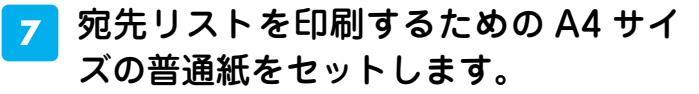

ハガキに印刷する前に、宛先リストを印刷して、 受信データを確認することをお勧めします。 宛先リストを印刷しない場合は、【▶】ボタンを押 して、手順 <sup>2</sup> へ進みます。

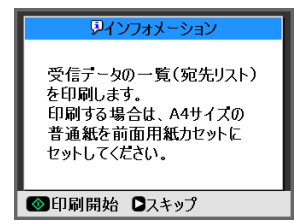

8 【スタート】ボタンを押して、印刷を実 行します。

宛先リストが印刷されます。

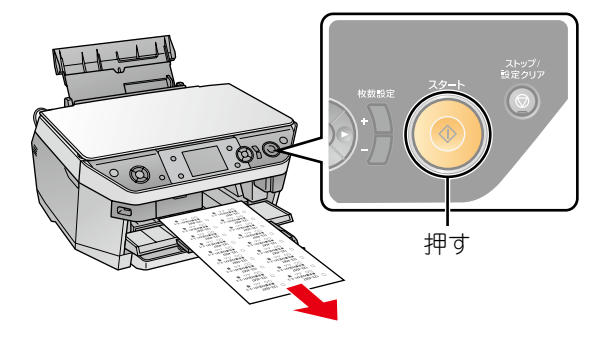

# | ハガキ(宛名面)をセットします。

9

宛先用の郵便番号枠を下側にし、印刷する面を手 前にして挿入します。

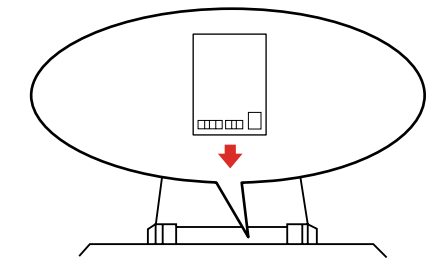

10 【スタート】ボタンを押して、印刷を実 行します。

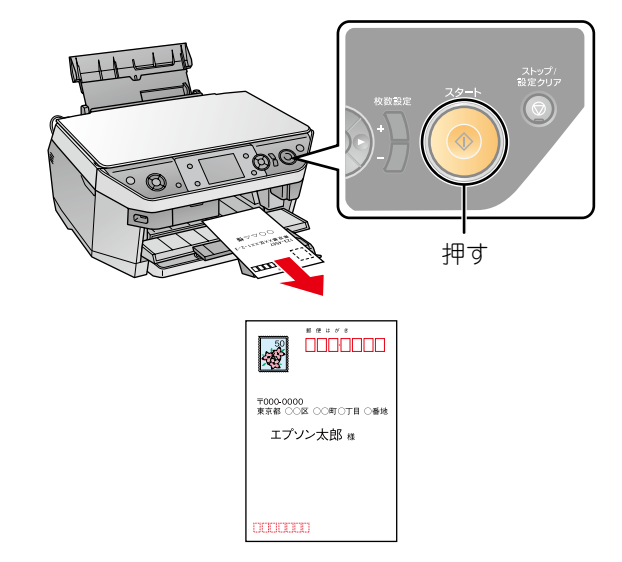

## !重要

•

•

•

•

•

•

•

•

•

- ・宛名のフォントサイズ、フォントの種類を設定することはできません。
- ・宛名は横書きで印刷されます。
- ハガキの郵便番号欄に郵便番号を印刷することはできません。

以上で、「携帯電話の住所録からハガキ宛名面を印 刷」の説明は終了です。

•